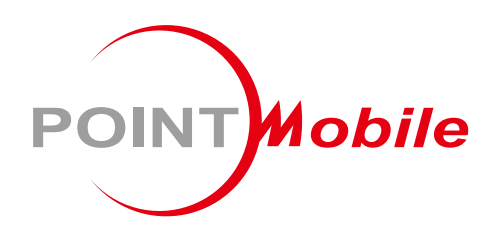

# For Android<sup>™</sup> 11

# Mobile POS Terminal **P10** User Manual

Google, Android, Google Play and other marks are trademarks of Google LLC.

Copyright © 2024. Point Mobile Co., Ltd. All rights reserved

### Instruction

This manual provides information about basic features and using the P10. Please read this manual carefully before using your device and peripherals to ensure safe and proper use.

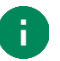

Note: Screenshots in this manual may differ from actual screens.

#### **Revision History**

| Revision                                                        | Date | Description                                    |
|-----------------------------------------------------------------|------|------------------------------------------------|
| v1.0 25 Jan 2024 Initial release                                |      | Initial release                                |
| v1.1 20 Mar 2024 Changed manual cover (Updated company address) |      | Changed manual cover (Updated company address) |
|                                                                 |      |                                                |

#### P10 SKUs

The contents of this manual can cover the following SKUs.

| SKU  | Part Number    | Network        | RAM<br>/Flash | Scanner | Payment                    | Others                                    |
|------|----------------|----------------|---------------|---------|----------------------------|-------------------------------------------|
| SKU1 | PP10GE503APE0C | Wi-Fi 5<br>/BT | 2G/32G        | 0       | ICCR<br>MSR<br>Contactless | NFC<br>Front/Rear Camera<br>Android 11 Go |

# **Table of Contents**

| INSTRUCTION1                  |
|-------------------------------|
| Revision History1             |
| P10 SKUs1                     |
| GETTING STARTED4              |
| Device Parts4                 |
| Product Standard Accessories6 |
| Install SD & SAM cards7       |
| Install & Remove Battery9     |
| Charge the Device11           |
| Turn On / Off the Device13    |
| Use a Touch Screen14          |
| THERMAL PRINTER               |
| Paper roll recommendation16   |
| Installing a paper roll16     |
| PAYMENT18                     |
| Magnetic Stripe Card18        |
| IC Card (Smart Card)19        |
| Contactless Payment           |
| LEARNING THE BASICS           |
| Home Screen                   |
| Lock the Screen               |
| Settings                      |
| CAMERA                        |

# **Table of Contents**

| SCANNER                    |    |
|----------------------------|----|
| Scan a Barcode             | 32 |
| WIRELESS                   |    |
| Wi-Fi                      |    |
| Bluetooth                  | 34 |
| NFC                        | 37 |
| SYSTEM MAINTENANCE         |    |
| System Information         |    |
| OS Update                  | 40 |
| SAFETY INFORMATION         | 41 |
| Entering PIN               | 41 |
| Battery Safety Information | 42 |

### **Device Parts**

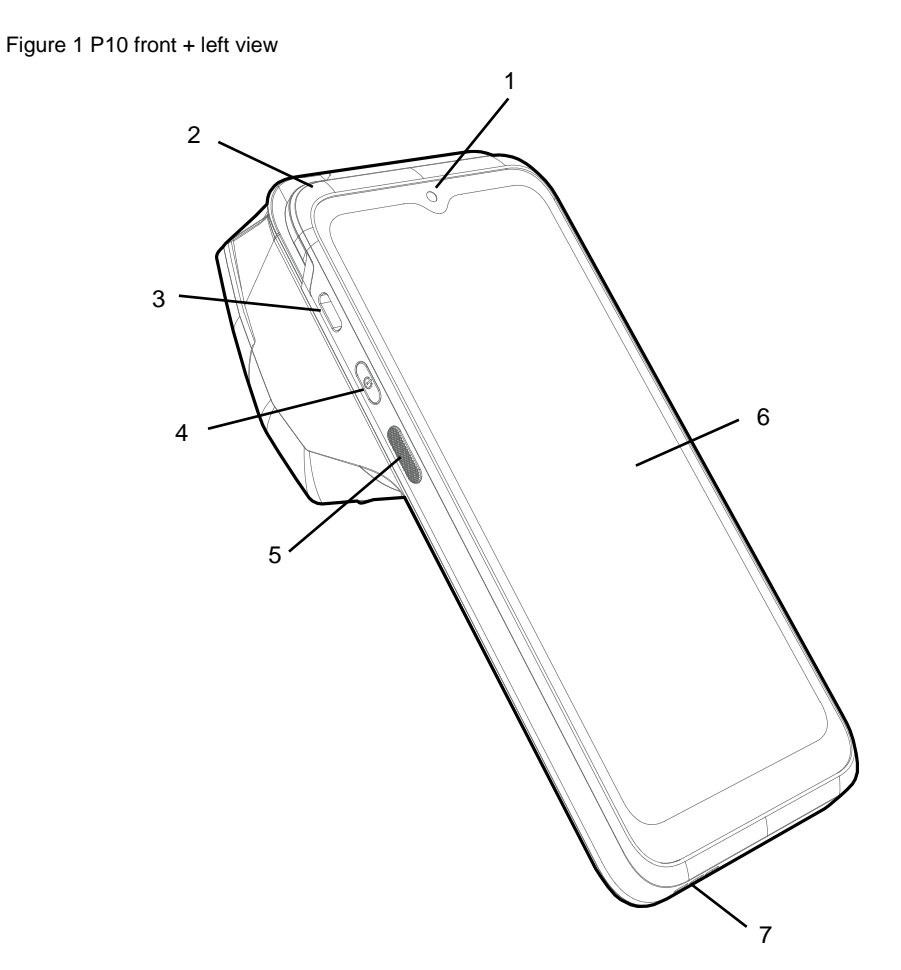

| No | Name                   | Description                                              |  |
|----|------------------------|----------------------------------------------------------|--|
| 1  | Front camera           | Take a picture                                           |  |
| 2  | Magnetic stripe reader | Read magnetic card                                       |  |
| 3  | USB connector          | USB Type C connector for charging and data communication |  |
| 4  | Power button           | Turn on/off the device                                   |  |
| 5  | Scan button            | Scan a barcode by pressing                               |  |
| 6  | Touch screen           | Displays all operating screen                            |  |
| 7  | Speaker                | Ring system sound                                        |  |

#### Figure 2 P10 rear + right view

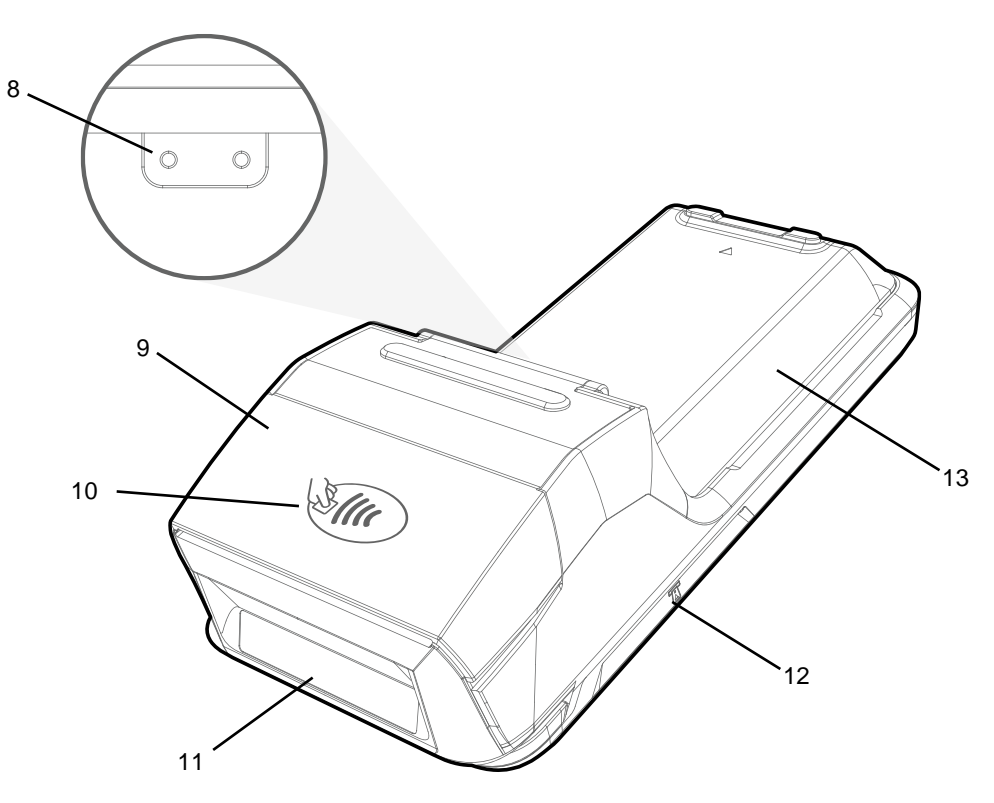

| No | Name               | Description                                          |  |
|----|--------------------|------------------------------------------------------|--|
| 8  | Rear I/O connector | Connector for charging and communication with cradle |  |
| 9  | Thermal printer    | Print a receipt                                      |  |
| 10 | NFC tapping area   | Get a contactless payment or read an NFC tag         |  |
| 11 | Scanner            | Scan a barcode                                       |  |
| 12 | IC card reader     | Read an IC card (smart card)                         |  |
| 13 | Battery cover      | Protect the battery from detaching and damage        |  |

### **Product Standard Accessories**

The following items are in the product box.

- P10 (with Battery pack installed)
- Power adapter
- USB type C cable
- Quick start guide
- LCD protection film

### Install SD & SAM cards

#### P10 supports

- microSD card
- mini SAM card

You can find the card slots after opening the battery cover.

Figure 3 P10 Card Slots

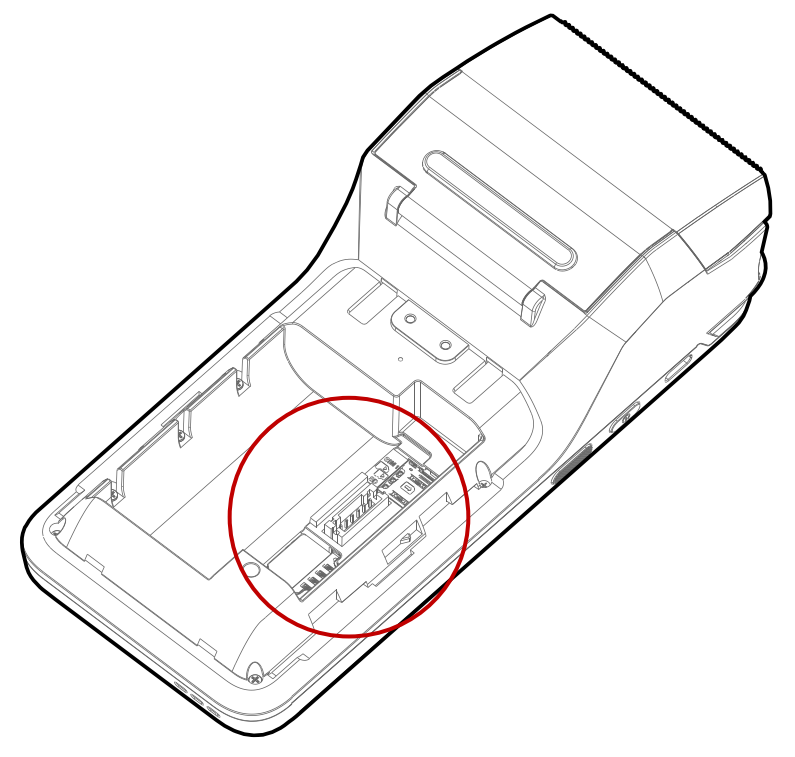

To install the SD or SAM cards,

1. Open the battery cover and take off the battery to reveal the card slots.

2. Insert the card into the proper card slot with the gold contact is facing down.

Figure 4 Install SD & SAM cards

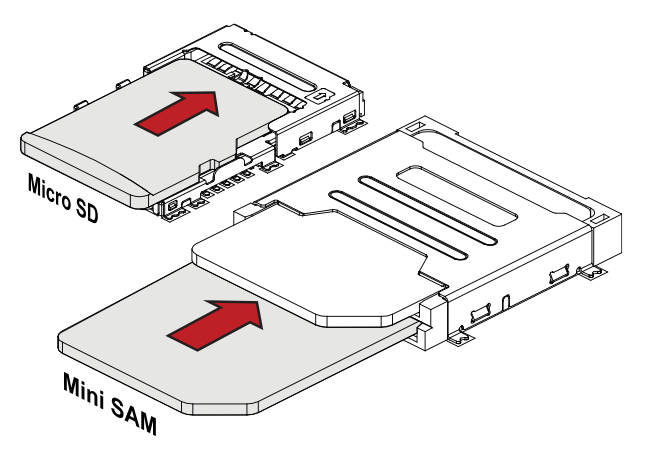

### **Install & Remove Battery**

#### Install the battery

- 1. Slide the battery cover down to open.
  - Figure 5 Installing battery 1

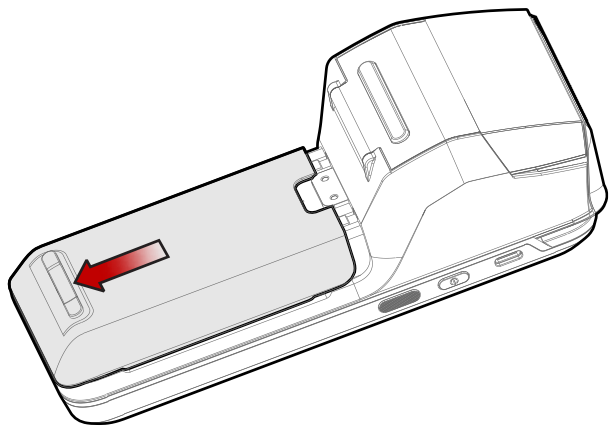

- 2. Plug the battery cable into the port.
- Place the battery into the battery slot.
   Figure 6 Installing battery 2

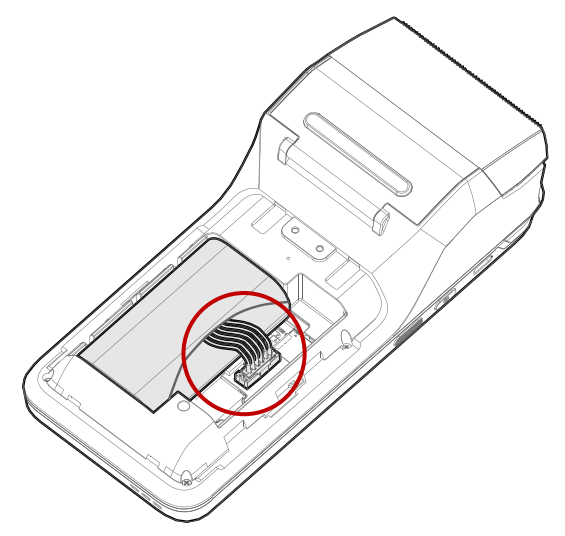

4. Align the battery cover, and slide it to the end.

#### Remove the battery

- 1. Slide the battery cover down to open.
- 2. Take out the battery from the slot.

Figure 7 Removing battery

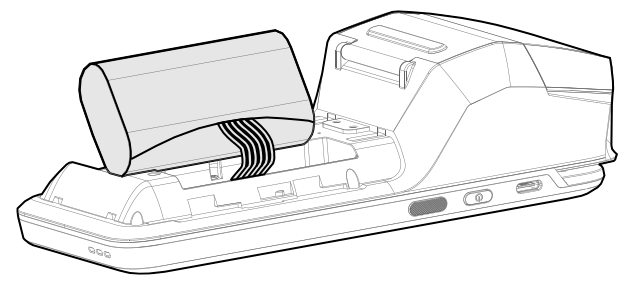

3. Hold the end of the cable (white-colored part) and gently unplug it.

#### **Charge the Device**

Before using P10, charge the device enough to use. P10 can be charged with power adapter. For best charging performance and safety, follow the normal <u>charging temperature</u>.

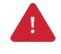

*Caution:* Always use an original charger and cable from Point Mobile. Other chargers and cables may damage P10. Also, make sure the charger and cables are not wet. Follow the <u>Battery Safety Information</u> for safety of using the battery.

#### **Battery specification**

- Capacity: 2,600mAh
- Rechargeable & Removable battery

#### **Charging temperature**

Charge devices and batteries in temperatures from 0 °C to 45 °C.

#### Charge with power adapter

- 1. Plug the USB type C cable to the power adapter.
- 2. Connect the cable to the USB connector on the left side of P10.
- 3. Provide power by plugging the power adapter to the wall socket.

Figure 8 P10 charging with power adapter

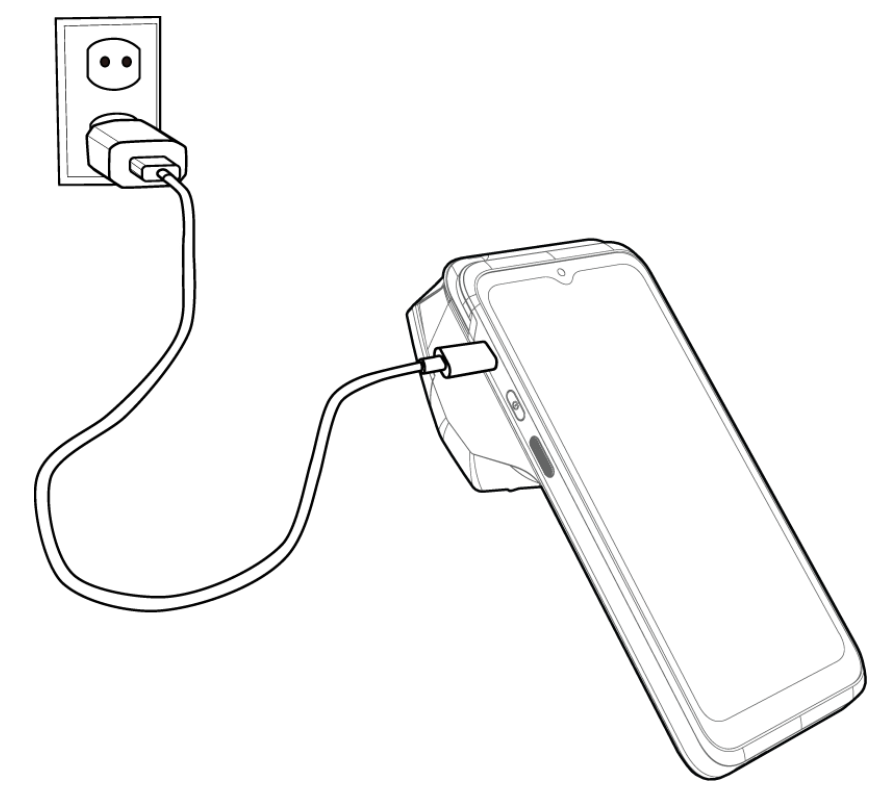

### Turn On / Off the Device

To turn on the device,

- Press and hold the power button on the left side of the device until the screen is turned on.

Figure 9 P10 power button

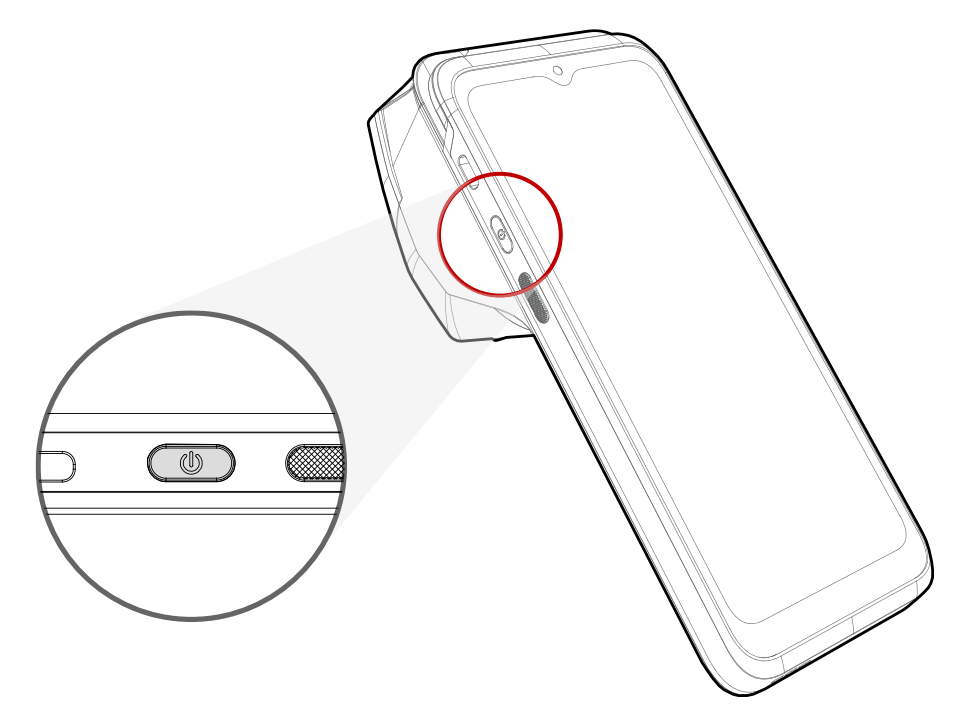

To turn off the device,

- Press and hold the power button when the display is on until the power menu is shown. Then, tap **Power off**.

Figure 10 Power menu - Power off

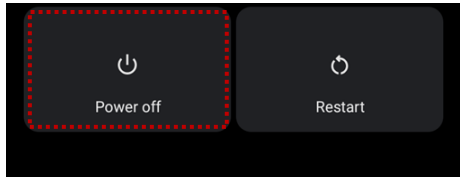

### Use a Touch Screen

#### Controlling the touch screen

| Gesture | Description                                                                                                    |
|---------|----------------------------------------------------------------------------------------------------|
|         | <b>Tap</b><br>One-finger press                                                                                 |
|         | <b>Double tap</b><br>One-finger press, lift, one-finger press, lift for zoom in action                         |
|         | <b>Long-press</b><br>One-finger press, wait, lift for select action                                            |
|         | <b>Drag, Swipe, or Fling</b><br>One-finger press, move, lift for scroll or tilt action                         |
|         | Long-press drag<br>One-finger press, wait, move, lift for pick up and move, or select multiple items<br>action |

| Action                                                                                         | Description                                                                                                    |
|------------------------------------------------------------------------------------------------|----------------------------------------------------------------------------------------------------|
| $\begin{array}{c} \leftarrow & \uparrow \\ \leftarrow & \rightarrow \\ \downarrow \end{array}$ | <b>Scroll</b><br>Vertical or horizontal swipe in a single direction                                                |
|                                                                                                | <b>Pinch Open &amp; Close</b><br>Two-finger press, move outwards and inwards, lift for <b>zoom in / out</b> action |

### **Thermal Printer**

### Paper roll recommendation

Provide a paper roll with the following specification.

- Type: Thermal paper
- Width: 58mm
- Diameter: 40mm

### Installing a paper roll

1. Pull the both sides of the printer cover to open.

Figure 11 Open printer cover

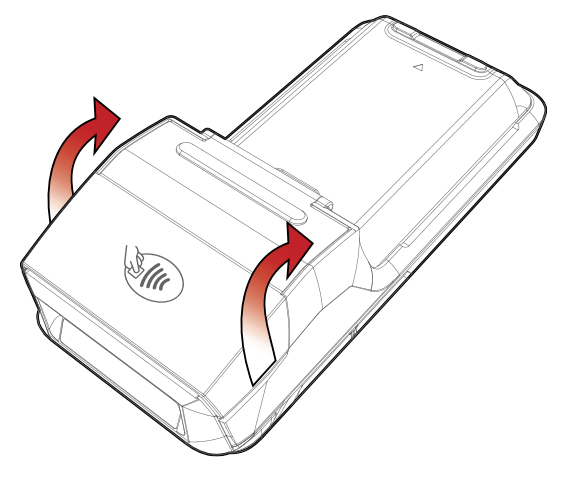

2. Referring to Figure 12, put the paper roll into the printer in the correct orientation. Figure 12 Inserting a paper roll

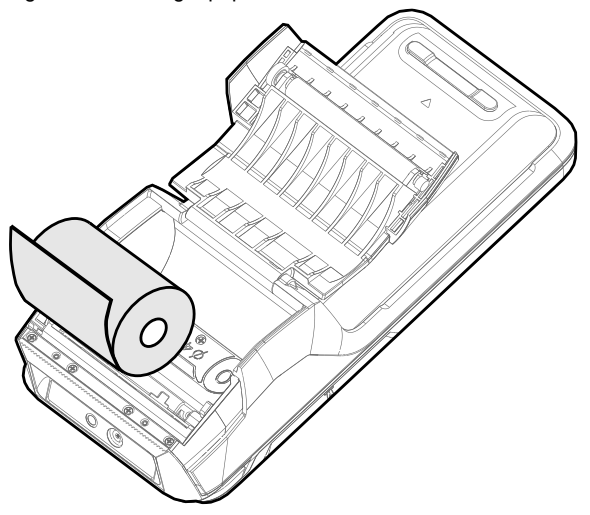

# **Thermal Printer**

3. Close the printer cover firmly.

The end of the paper roll should be a little unrolled to allow it to extend outside the printer cover.

Figure 13 Printer cover closed

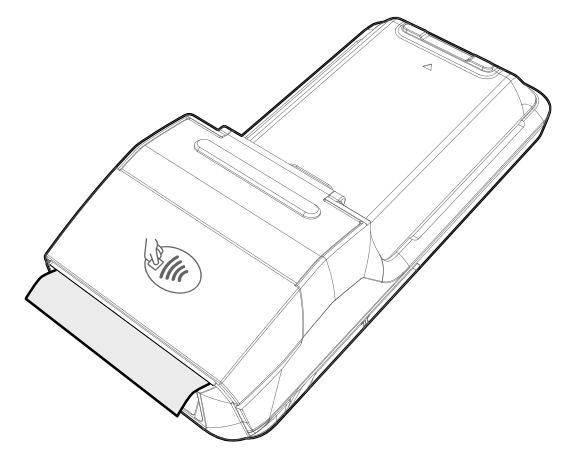

### **Payment**

#### **Magnetic Stripe Card**

Read a magnetic stripe card using the MSR (Magnetic Stripe Reader) on the top of the device.

Swipe the card through the MSR at a proper and steady speed. The magnetic stripe must be facing down as, Figure 14 and you can read the card bi-direction.

Figure 14 MSR Payment

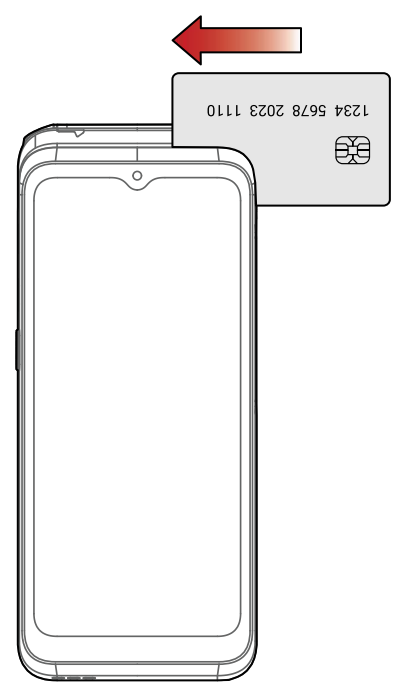

# Payment

### IC Card (Smart Card)

Read an IC card using the ICCR (IC Card Reader) on the right side of the device.

Insert the card to the ICCR and wait for completing the transaction. The IC chip must be facing up as Figure 15.

Figure 15 ICCR Payment

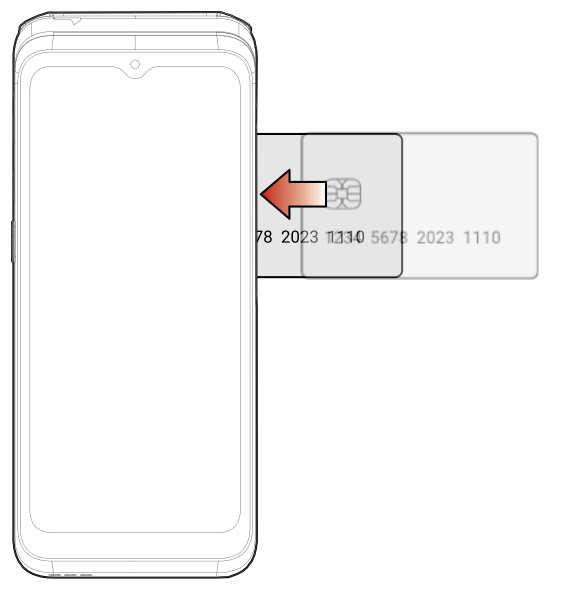

# Payment

### **Contactless Payment**

Make a contactless payment with NFC feature. Bring the card close to the NFC symbol on the printer cover of the device, and keep the position during the transaction.

Figure 16 Contactless payment

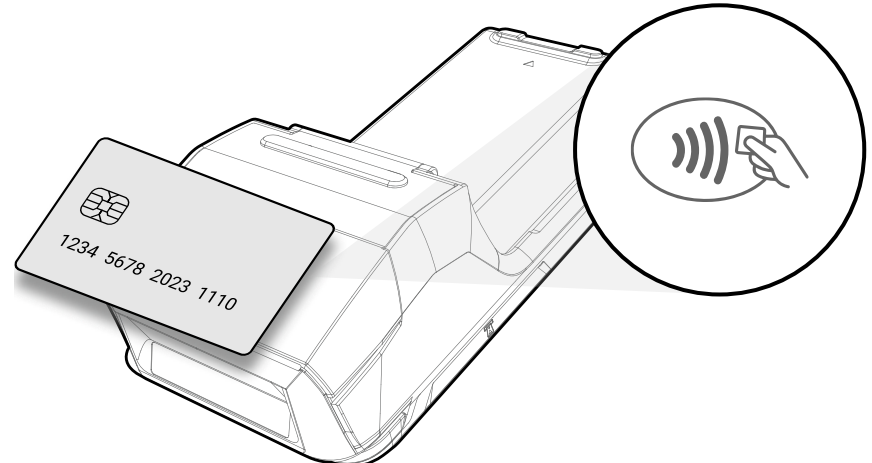

### **Home Screen**

Home screen is a screen displayed after Setup Wizard or pressing the Home button.

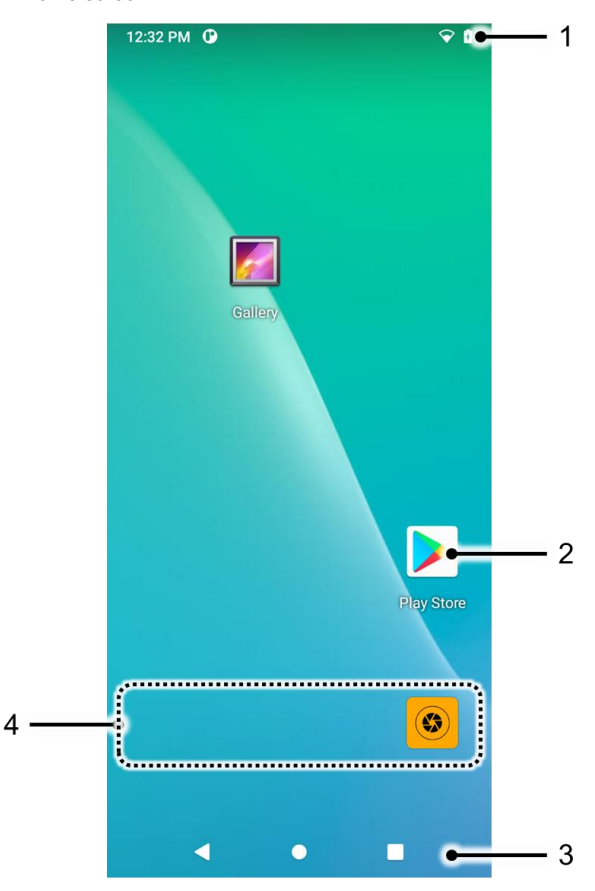

Figure 17 Home screen

| No | ltem           | Description                                                               |  |
|----|----------------|---------------------------------------------------------------------------|--|
| 1  | Status bar     | Indicates device status and notification.                                 |  |
| 2  | Арр            | Tap to run the application<br>Long-press to see the application's options |  |
|    | Navigation bar | (Back button): Tap to go back to the previous screen                      |  |
| 3  |                | (Home button): Tap to go to the home screen                               |  |
|    |                | (Recent apps button): Tap to see the recently used app list               |  |
| 4  | Favorites tray | Place the shortcut of frequently used apps                                |  |

#### Status bar

Time, status icons, and notification icons are on the Status bar.

#### Status icons

| lcon                         | Description             | lcon      | Description                     |
|------------------------------|-------------------------|-----------|---------------------------------|
| ¥                            | Airplane mode           | *         | Connected to a Bluetooth device |
| Connected to a Wi-Fi network |                         | <b>\$</b> | Wi-Fi data communication        |
|                              | Battery is full         |           | Battery is low                  |
| İ                            | Battery is critical low | ?         | Cannot recognize battery        |
| ۶                            | Battery is charging     | u Du      | Vibrate mode                    |

#### **Notification icons**

|  | Icon     Description       Or     Connected to VPN network       Image: Connected to VPN network     There are more notifications |  | lcon | Description                  |
|--|----------------------------------------------------------------------------------------------------|--|------|------------------------------|
|  |                                                                                                    |  |      | Other input method available |
|  |                                                                                                    |  |      |                              |

#### **Notification panel**

Notification panel displays a list of all notifications. Tap a notification to respond.

To open the Notification panel, drag the Status bar down. To close the panel, swipe it up.

Figure 18 Notification panel

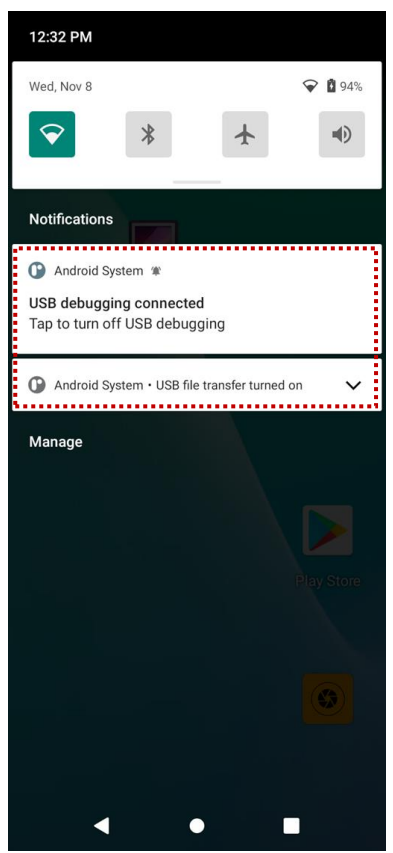

#### **Quick setting panel**

Quick setting panel contains some frequently used settings such as Wi-Fi, Bluetooth, etc.

To use the Quick setting panel,

- 1. Open the Notification panel.
- 2. Drag down the Notification panel.
- 3. Tap a setting icon to enable / disable the setting or long-press an icon to see more detail.

#### Figure 19 Quick setting panel

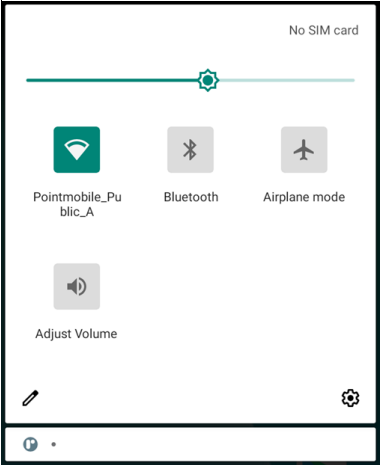

To edit the configuration of Quick setting panel,

- 1. Tap 🖉 on the bottom of the panel.
- 2. By long-press and dragging the icon, customize the configuration of the panel.

#### Apps & Widget

#### App folder

To create the app folder, long-press an app icon and drag it to another app icon.

Figure 20 Create app folder

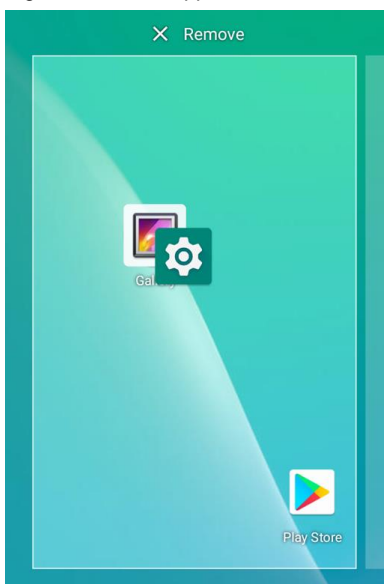

To change the folder name, tap the Edit Name and input a new name.

Figure 21 Change app folder name

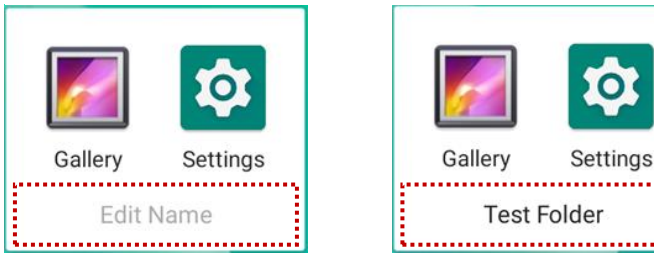

#### App drawer

All installed apps are listed alphabetically in App drawer.

- To open the App drawer, swipe up the Home screen.
- To close the App drawer, swipe down the Home screen.

Figure 22 App drawer

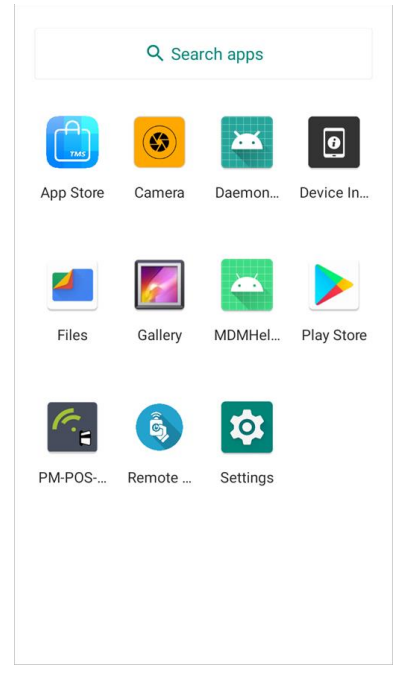

#### **Favorites tray**

To organize an app in the Favorites tray,

- 1. Long-press an app icon from the App drawer. Then, drag it slightly until the Home screen is shown.
- 2. Place the app icon in the Favorites tray.

Figure 23 Add an app to Favorites tray

#### Organize app in Home screen

To organize an app in the Home screen,

- 1. Long-press an app icon from the App drawer. Then, drag it slightly until the Home screen is shown.
- 2. Place the app icon where you want.

(To cancel to place the app, drag it to Cancel area and release.)

Figure 24 Place app in Home screen

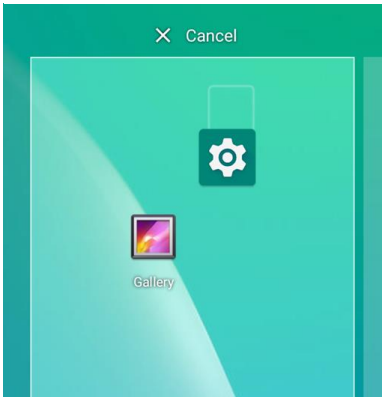

To remove an app or widget in the Home screen,

- 1. Long-press an app icon or widget.
- 2. Drag it to **Remove** area and release.

Figure 25 Remove from Home screen

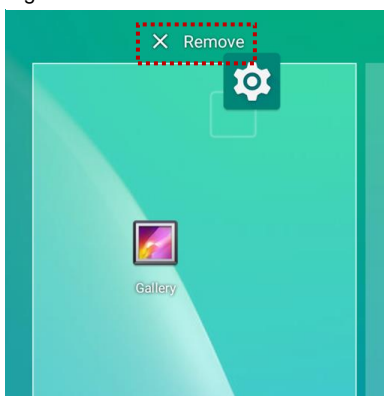

#### Lock the Screen

Protect the device from unauthorized personnel by setting up the screen lock.

- 1. Navigate to Settings 🔯 > Security 🔂
- 2. Tap Screen lock.

Figure 26 Screen lock Q ← Security SECURITY STATUS Google Play Protect  $\odot$ Apps scanned yesterday at 5:57 PM Security update ! December 5, 2021 Find My Device 0 No Google account on this device DEVICE SECURITY ..... Screen lock None ..... Device admin apps No active apps Encryption & credentials Encrypted Trust agents To use, first set a screen lock 3. Choose a screen lock method.

- None: Screen unlocks immediately
  - Swipe: Swipe the lock screen to unlock (Default)
  - Pattern: Draw a pattern to unlock
  - PIN: Input a PIN to unlock (At least 4 digits)
  - Password: Input a password to unlock (At least 4 characters)

#### **Settings**

There are two ways to go to Settings:

- Open the App drawer and tap Settings 2
- Open the Quick setting panel and tap gear icon (2)

#### Adjust display brightness

To adjust the display brightness level,

- Open Quick setting panel and adjust display brightness bar
- Go to Settings 🔯 > Display 🚯 > Brightness level

O

Figure 27 Brightness level

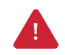

*Caution:* Using high brightness levels for long periods may cause eye strain and increase battery consumption.

#### Adjust sound

To adjust sound volume, go to **Settings** 🔯 > **Sound** 📣 and control the Media, Notification volume bars.

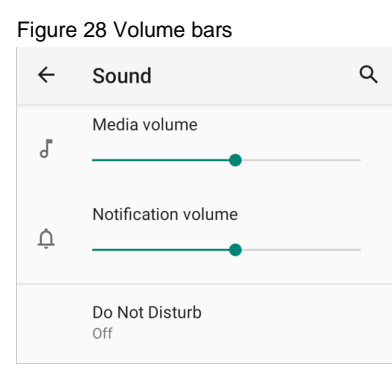

Δ

*Caution:* Using high volume levels for long periods may cause ear strain and increase battery consumption.

#### Adjust font / display size

If the font / display size of the screen is too small or too large, adjust the size.

- 1. Go to Settings 🔯 > Display 🚯 > Advanced > Font size / Display size
- 2. Referring to the Preview, set the size.

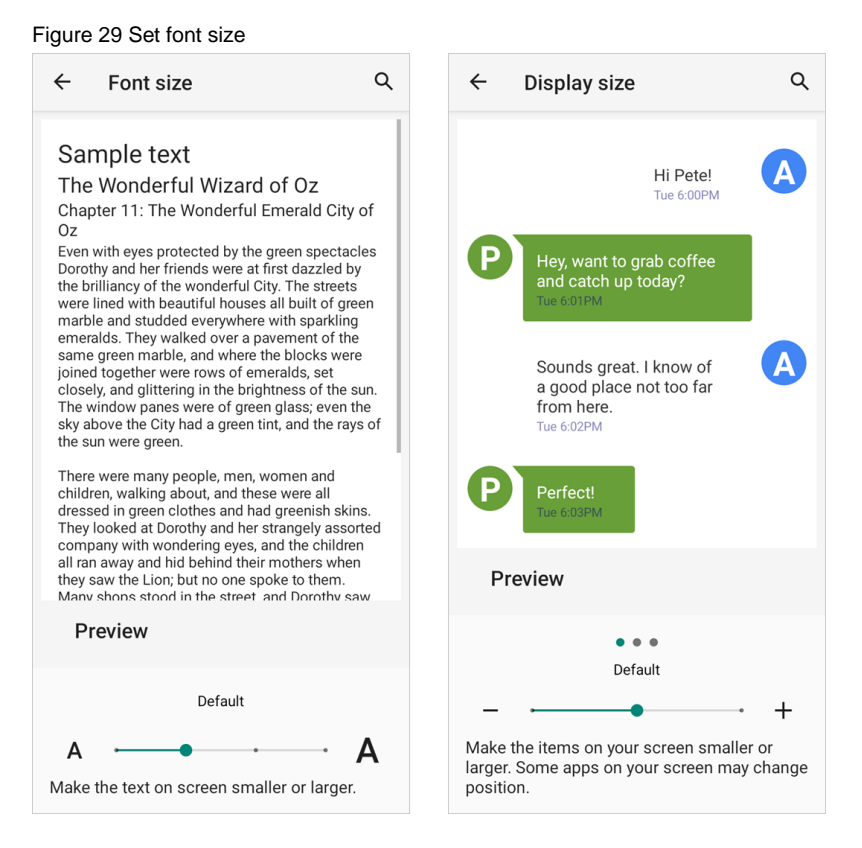

### Camera

To use the camera, open App drawer and tap Camera application ().

Figure 30 is a main screen of Camera application.

Figure 30 Camera main screen

| No | Name                    | Description                                            |
|----|-------------------------|--------------------------------------------------------|
| 1  | Advanced camera setting | Set quality, timer, size, etc.                         |
| 2  | Mode                    | Change the Camera or Video mode                        |
| 3  | Shutter button          | Take a picture or recode a video                       |
| 4  | Gallery                 | Go to the gallery to see currently taken pictures      |
| 5  | Flash option            | X : Set flash mode (Activate / Deactivate / Auto mode) |

# Scanner

Scanner is placed on the top of the device.

Figure 31 P10 scanner

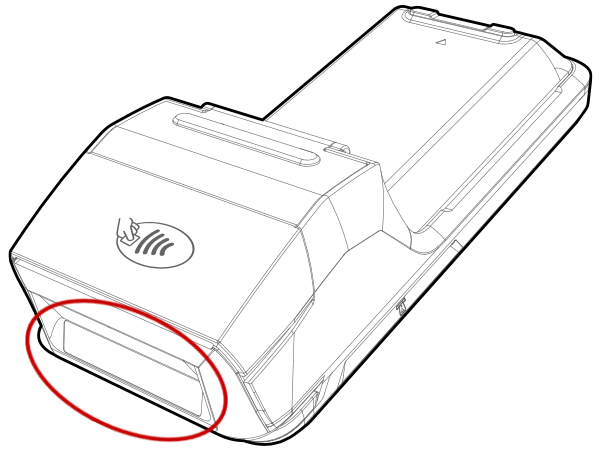

### Scan a Barcode

Point the scanner at the barcode and press the scan button on the left side of the device.

Center the cross-hair laser aimer over the barcode. You can tilt the aimer slightly for a comfortable angle to scan.

Figure 32 Aiming barcode

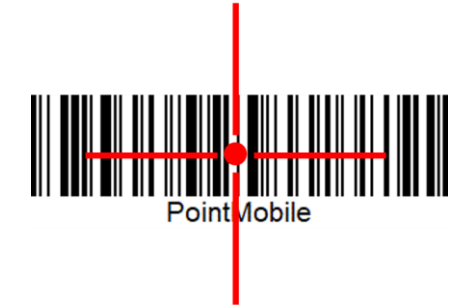

#### Wi-Fi

To turn on and connect a Wi-Fi,

- 1. Go to Settings 🔯 > Network & internet 🛜 > Wi-Fi.
- 2. Tap toggle button to enable Wi-Fi.
- 3. Device searches for nearby Wi-Fi signals and lists them in order of signal strength.
- 4. Select a Wi-Fi SSID to connect.
- 5. The message Connected under the SSID means the device complete to connect to the Wi-Fi.

Figure 33 Wi-Fi connected

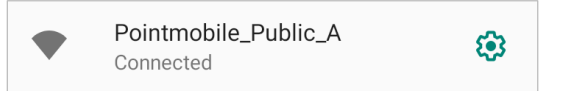

**Notice:** P10 cannot connect to Open WLAN network because of security. Make sure that the selected SSID is not open WLAN network. You can tell those apart by lock icon  $\stackrel{\frown}{\textcircled{}}$ . To connect the secured Wi-Fi network, you need to enter the password.

Figure 34 Open Wi-Fi Network

Figure 35 Secured Wi-Fi Network

| 🔷 Open Wi-Fi | Secured Wi-Fi | Ó      |
|--------------|---------------|--------|
|              |               | ······ |

If there is a saved Wi-Fi network, simply turn on the Wi-Fi through the Quick setting panel. The saved network will be connected automatically.

Figure 36 Wi-Fi in Quick setting panel

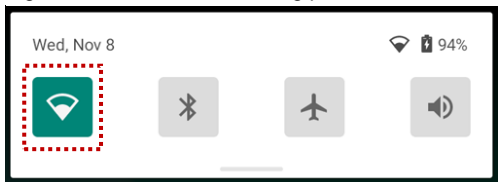

### Bluetooth

#### Turn on / off

Bluetooth is turned off as default. There are two ways to turn on the Bluetooth,

- Open quick setting panel and enable Bluetooth 🖇

Figure 37 Bluetooth in Quick setting panel

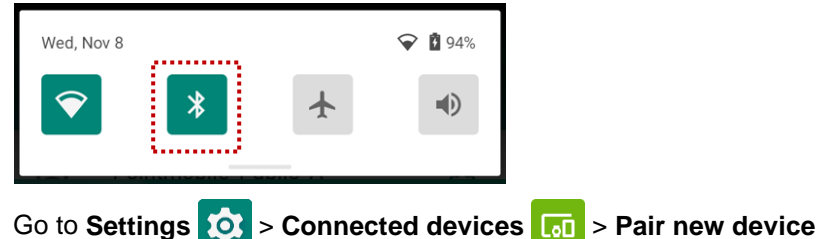

#### **Pair and Connect**

-

Notice: P10 cannot connect with Just-works Bluetooth devices due to security.

To connect with a new device,

- 1. Go to Settings 🔯 > Connected devices 🗔
- 2. Tap Pair new device.

(Bluetooth will be turned on automatically)

3. Select the device you want to pair among Available devices list.

Figure 38 Bluetooth available devices

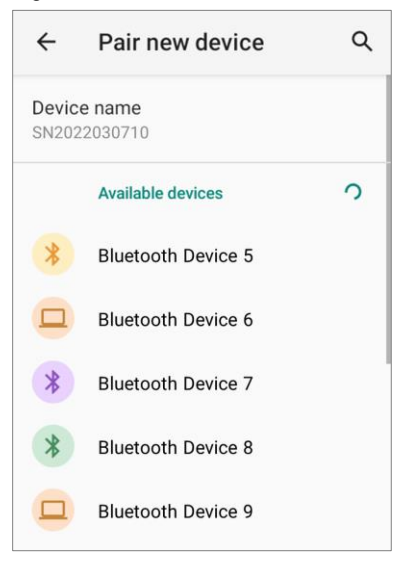

4. Follow instructions on the screen (Pairing code or pairing confirmation dialog) and tap PAIR.

5. When the connection is succeeded, the connected device name is listed on the top of the screen.

Figure 39 Bluetooth currently connected

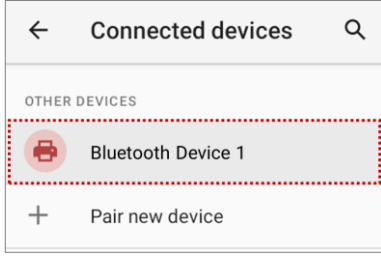

To connect a device previously connected, select the device name from the **PREVIOUSLY CONNECTED** 

#### DEVICES list.

Figure 40 Previously connected devices

|   | ÷                                                      | Connected devices  | Q |  |
|---|--------------------------------------------------------|--------------------|---|--|
|   | +                                                      | Pair new device    |   |  |
| ľ | PREVIOUSLY CONNECTED DEVICES                           |                    |   |  |
|   | 8                                                      | Bluetooth Device 1 |   |  |
|   | >                                                      | See all            |   |  |
|   | Connection preferences<br>Bluetooth, Android Auto, NFC |                    |   |  |

#### **Unpair and Disconnect**

To unpair the device, select the name of the device you want to unpair from **CURRENTLY CONNECTED** list and tap **FORGET III**.

Or tap **DISCONNECT** X to disconnect only and not unpair.

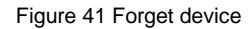

| ← Device           | details 🧷 🔍     |  |  |  |
|--------------------|-----------------|--|--|--|
|                    | 8               |  |  |  |
| Bluetooth Device 1 |                 |  |  |  |
| D<br>FORGET        | X<br>DISCONNECT |  |  |  |

#### Change the Bluetooth device details

Select a device name from the top list or tap 🕸 icon next to the device name from **PREVIOUSLY CONNECTED DEVICES** list.

Figure 42 Bluetooth device detail

| ←                | Connected devices                            | ۹ |
|------------------|----------------------------------------------|---|
| <br>OTHER        | DEVICES                                      |   |
| <br>•            | Bluetooth Device 2                           |   |
| +                | Pair new device                              |   |
| PREVIO           | USLY CONNECTED DEVICES                       |   |
| -                | Bluetooth Device 1                           | ٩ |
| >                | See all                                      |   |
| Conne<br>Bluetoc | ection preferences<br>oth, Android Auto, NFC |   |

If no devices are listed under the **PREVIOUSLY CONNECTED DEVICES**, tap **See all**.

- To change the device's name, tap 🧨 on the top of the screen
- Turn other settings on or off (Available on some devices)

### NFC

P10's NFC antenna is located on the printer cover of the device (rear). Bring the NFC tag or contactless card close to the antenna location.

Figure 43 P10 NFC tapping area

| N | IFC Tapping Area |
|---|------------------|
|   |                  |
|   |                  |

# **System Maintenance**

### **System Information**

There are two ways for checking system information, on settings and on the Device Information app.

#### **On Settings**

Go to **Settings** (2 > **About phone** . Following information can be found.

- Device name
- Emergency information
- Legal information & Certificates
- Model and Hardware
- IMEI
- Android version
- IP address
- Wi-Fi MAC address
- Bluetooth address
- Build number

# **System Maintenance**

### On Device Information app

Print Output

| Laur<br>by <b>P</b><br>Figur | rint Output button.                    | from the app drawer. | Following information car | n be found, and can be print | ed |
|------------------------------|----------------------------------------|----------------------|---------------------------|------------------------------|----|
|                              | Device<br>Information                  |                      |                           |                              |    |
| Si vite                      | N                                      |                      |                           |                              |    |
| (i) (i)                      | P<br>SP_V1.01.03 * 1 * * * * * * * * * |                      |                           |                              |    |
| s<br>2                       | DK<br>2.1.45.20230717                  |                      |                           |                              |    |

# **System Maintenance**

### **OS Update**

Periodic update improves the performance of the device. Point Mobile provides up-to-date OS version via Service Portal and FOTA. Update the device via FOTA server.

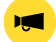

Notice: Please backup your data before starting the update process.

#### **OS update via FOTA**

If P10 can connect to a network, use the FOTA server for the update.

- 1. Connect the device with a network
- 2. Go to Settings (2) > System (1) > Advanced > System Update
- 3. Tap FOTA tab or Swipe left to move to FOTA tab
- 4. If there is an OS version newer than device's one, the server shows the new OS information

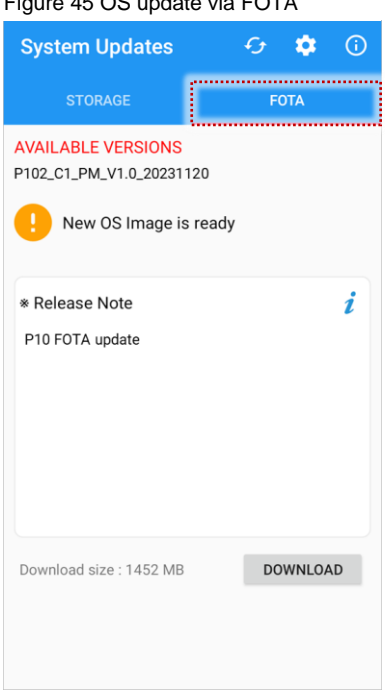

Figure 45 OS update via FOTA

- 5. Tap Download
- 6. Tap OK on the OS Update dialog to start to download the OS image file
- 7. To complete the update, rebooting is required.

Tap OK on the Restart required dialog to restart the device

# **Safety Information**

### **Entering PIN**

Cardholder should cover the key area with one hand during entering PIN (Refer to Figure 46). In this way, the key area will not be seen except the cardholder. It can protect the secret code from peeping by the others.

Figure 46 Cover the screen during entering PIN

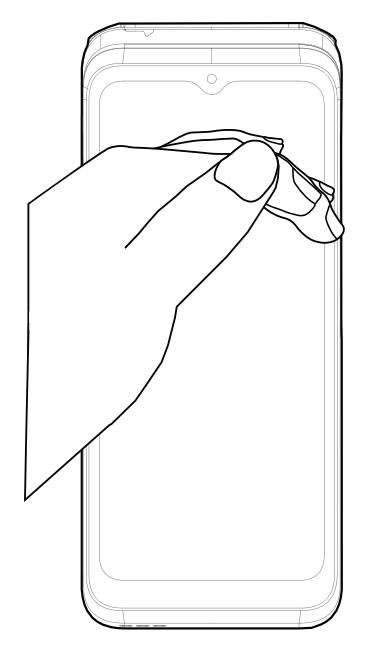

# Safety Information

### **Battery Safety Information**

Follow the battery safety guidelines for safe usage, storage, and disposal of Li-ion batteries. Improper battery use may result in a fire, explosion, or other critical hazards.

#### **Battery Safety Guidelines**

- Use only Point Mobile approved batteries and charging accessories. Other batteries and chargers may damage the device or result in a fire, leakage, or other hazards.
- Do not expose the battery to excessive heat or cold.
- Do not use or store the battery in or near areas that might get very hot, such as in a parked vehicle, near a heat duct or close to other heat sources.
- Do not allow objects that may cause a short circuit, such as metal objects, corrosive substances, or liquids like water, to contact the battery.
- Do not disassemble, crush, bend, shred, press, or other actions that may damage or deform the battery.
- Do not use or replace the battery on the go or from a high location. Dropping may result in an explosion or fire.
- Do not put any labels, stickers, tags, etc. on the device or battery. Performance of the device or battery, such as sealing, drop, or tumble, could be affected.
- Close supervision is necessary when used near children to avoid the risk of injury.
- If battery leakage is observed, avoid any contact with the skin or eyes and properly dispose of the battery. If contact has been made, wash the affected area with water for 15 minutes and seek medical advice.
- If you notice any type of damage to the battery, such as swelling, dents, and leaks, stop using it immediately and contact Point Mobile.

#### **Battery Charging Guidelines**

- Charge the battery in a clean, cool, dry, and ventilated environment.
- Separate the charger from the battery as soon as possible when the battery is fully charged.
- Battery performance can degrade due to the stress of daily charging and discharging. Batteries typically
  need to be replaced after 300 to 500 charging cycles (full charge-discharge cycles) or when the battery
  capacity has been reduced to 70 ~ 80% of its original capacity. The actual number of charging cycles
  varies based on usage patterns, temperature, age, and other factors.

# Safety Information

#### **Battery Storage / Disposal Guidelines**

- Store the batteries in a clean, dry and ventilated environment within ambient temperature ranges of 20±5°C.
- For safety regulations, batteries are charged to below 20~30% of full capacity during production.
- When not using batteries for a long period, charge the battery for 30 minutes to 1 hour at least once every 6 months to prevent full discharge and keep the performance.
- Batteries should be stored separately when storing for long periods. Disconnect from any device, charger, or cradle.
- Dispose of used batteries promptly according to local disposal regulations.
- Do not dispose of the battery in fire. It may cause explosion.

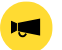

**Notice:** The battery is consumable. Point Mobile provides a warranty for the battery for 12 months after purchase. If you suspect the battery swelling, change the battery immediately and contact Point Mobile.

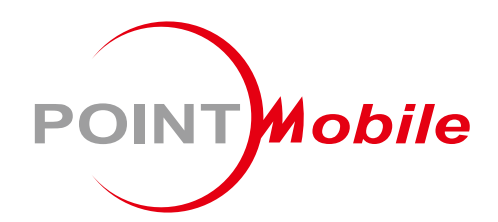

### Point Mobile. Co., Ltd.

#### Offline

Tel: +82-2-3397-7870~1 Fax: +82-2-3397-7872 Address: 26F, Building A, Gasan Publik, 178, Digital-ro, Geumcheon-gu, Seoul, Korea 08513

#### Online

Website: https://www.pointmobile.com E-mail : pm\_ta@pointmobile.com

Copyright © 2024. Point Mobile Co., Ltd. All rights reserved. Point Mobile Co., Ltd. is the designer and manufacturer of handheld mobiles. Point Mobile Co., Ltd. Logo are registered trademarks and symbols of Point Mobile Co., Ltd. Features and specifications are subject to change without prior notice.